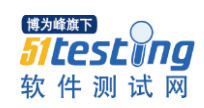

# 云端时代桌面云测试信息

# 目录

| →,       | 云端时代桌面云信息       | .2 |
|----------|-----------------|----|
|          | 1.云端时代虚拟化主机平台信息 | .2 |
|          | 2.测试域环境信息       | .2 |
|          | 3.桌面信息          | .2 |
|          | 4.一体化管理平台登录     | .2 |
|          | 5.客户端下载         | .4 |
|          | 6.目前发布虚拟机       | .4 |
|          | 7.模板            | .4 |
|          | 8.通过模板发布新的桌面    | .5 |
|          | 9.分配使用者         | .5 |
| <u> </u> | 终端设备信息          | .7 |
|          | 1.登录界面          | .7 |
|          | 2.登录密码          | .7 |
|          | 3.设置 ip         | .7 |
|          | 3.配置桌面连接1       | 10 |

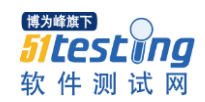

# 一、云端时代桌面云信息

#### 1.云端时代虚拟化主机平台信息

IP: 172.168.20.100 主机名: aio.vdi.com 账户: root 密码: cloudtimes

#### 2.测试域环境信息

域: vdi.com 主机名: ad.vdi.com lp: 172.168.20.101 域管理员: administrator 密码: 1234@Qwer 域管理员: admin 密码: 1234Qwer 域用户: user1, user2, user3 密码: 1234Qwer

#### 3.桌面信息

Ip: 172.168.20.102 对应使用用户: user3 (域用户)
Ip: 172.168.20.103 对应使用用户: user1 (域用户)
Ip: 172.168.20.104 对应使用用户: user2 (域用户)

### 4.一体化管理平台登录

登录地址: 172.168.20.100

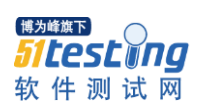

| 🖌 云端时代桌                                                                                                    | 云端时代桌面云平台           |       |               |  |  |  |  |  |  |  |  |  |
|----------------------------------------------------------------------------------------------------|---------------------|-------|---------------|--|--|--|--|--|--|--|--|--|
| стоѕ                                                                                                    | Windows             | 用户登录  |               |  |  |  |  |  |  |  |  |  |
|                                                                                                    | Windows<br>Embedded |       | $\rightarrow$ |  |  |  |  |  |  |  |  |  |
| 文档                                                                                                    |                     | 管理员登录 |               |  |  |  |  |  |  |  |  |  |
| <ul> <li>■ 发行概述</li> <li>■ 皆理员手</li> <li>■ 功能介绍</li> <li>■ 技术指南</li> <li>■ 用户手册</li> <li>■ 常见问题</li> </ul> | <del>90</del>       |       |               |  |  |  |  |  |  |  |  |  |
|                                                                                                    |                     |       |               |  |  |  |  |  |  |  |  |  |

管理员登录,域账户登录用户 admin, 密码 1234Qwer, 域 vdi.com

| 💋 云端时代桌面云管理平台 |               |     |  |  |  |  |  |  |  |
|---------------|---------------|-----|--|--|--|--|--|--|--|
| 用户名           | admin         |     |  |  |  |  |  |  |  |
| 密码            | •••••         |     |  |  |  |  |  |  |  |
| 域             | vdi.com       | ⊻ → |  |  |  |  |  |  |  |
|               | 中文(简体) - 中国 ▼ |     |  |  |  |  |  |  |  |

| 本地账户登录, | 登录用户名 admin, | 密码 cloudtimes, | 域 interna |
|---------|--------------|----------------|-----------|
|---------|--------------|----------------|-----------|

| 💋 云端时代桌面云管理平台 |               |   |  |  |  |  |  |  |  |
|---------------|---------------|---|--|--|--|--|--|--|--|
| 用户名           | admin         |   |  |  |  |  |  |  |  |
| 密码            | •••••         |   |  |  |  |  |  |  |  |
| 域             | internal 🗸    | → |  |  |  |  |  |  |  |
|               | 中文(简体) - 中国 🔻 |   |  |  |  |  |  |  |  |

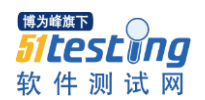

## 5.客户端下载

右键左上角 windows, 点另存为, 把客户端程序下载下来安装即可, 建议退出 360、腾讯等 安全软件, 提示的话, 点信任安装

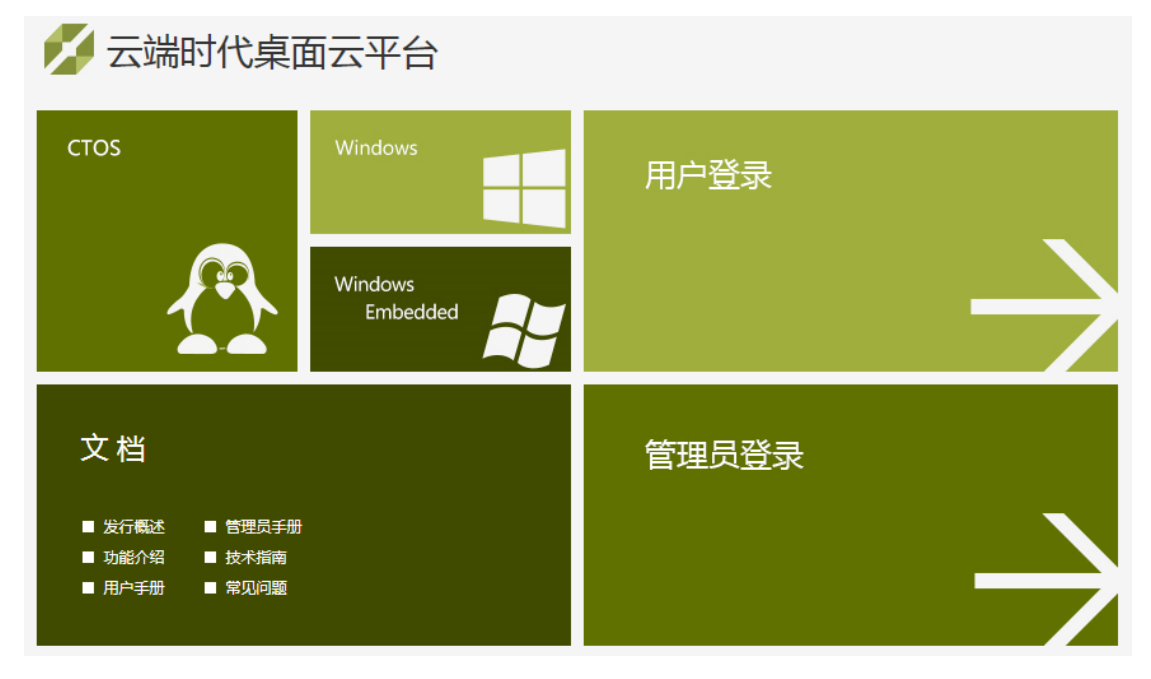

# 6.目前发布虚拟机

1台 ad, 3台 win7

| 8891-0                     | 941  | 3.0% | 存略            | we               | ARIEL      | 41 | NUB KN         | i     |      | 服户 |      |     | 199    |
|----------------------------|------|------|---------------|------------------|------------|----|----------------|-------|------|----|------|-----|--------|
| 新建服务器                      | FRAN |      |               | 1. 6. 2          |            |    |                |       |      | 0  |      | 0.~ | 3-4 (3 |
| 88                         |      |      | 9,01          | 政制中心             | 主机         |    | IP IBM         | 内存    | CPU  | 网络 | 显示协议 | 88  | 运行时间   |
| <ul> <li>testad</li> </ul> |      | i    | local_cluster | local_datacenter | local_host |    | 172.168.20.101 | 1295  | 3%   | 0% | CTVP | 运行  | 4 h    |
| 🔺 win-2                    |      | ۲    | local_cluster | local_datacenter | local_host | -  | 172.168.20.103 | E198  | 15   | 0% | CTVP | 运行  | 2 h    |
| ▲ win7-1                   |      | ٢    | local_cluster | local_datacenter | local_host |    | 172.168.20.102 | 15%   | 35   | 0% | CTVP | 遗行  | 21 min |
| 🔺 win7-2                   |      | ٢    | local_cluster | local_datacenter | local_host |    | 172.168.20.104 | III S | 1.6% | 0% | CTVP | 运行  | 2 h    |

# 7.模板

已经创建了一个模板 win7

| 数据中心  | 918¥ | 主机      | 存储   | 鐵盘             | 虚拟机 | 桌廊也 | KNE        | 卷   | 用户           |      |
|-------|------|---------|------|----------------|-----|-----|------------|-----|--------------|------|
|       |      |         |      |                |     |     |            |     |              |      |
| 名称    |      | 城       | 创建制  | 3100           | 状态  |     | 集群         |     | 数据中心         |      |
| Blank |      |         | 2008 | 8-04-01, 00:00 | 确定  |     | Default    |     | Default      |      |
| vin7  |      | vdi.com | 2015 | 5-04-02, 19:56 | 确定  |     | local_clus | ter | local_datace | nter |

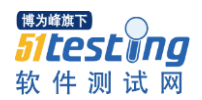

# 8.通过模板发布新的桌面

选择虚拟机-新建桌面

| 数据中心     | 集群             | 主机 | 存储            | 磁盘               | 虚拟机          | 桌面池        | 模板    | 卷      | 用户      |      |     | 事件     |
|----------|----------------|----|---------------|------------------|--------------|------------|-------|--------|---------|------|-----|--------|
| 新建服务器    | <b>新建桌面</b> 编辑 |    |               |                  |              |            |       |        |         |      | 0 V | 1-4 🤆  |
| 名称       |                |    | 集群            | 数据中心             | 主机           | IP 地址      | I     | 内存 CPU | 」 网络    | 显示协议 | 状态  | 运行时间   |
| 🔺 testad |                | i. | local_cluster | local_datacenter | r local_host | 172.168.20 | 0.101 | 29%    | 396 096 | CTVP | 运行  | 4 h    |
| ▲ win-2  |                | Þ  | local_cluster | local_datacenter | r local_host | 172.168.20 | 0.103 | 15%    | 396 096 | CTVP | 运行  | 2 h    |
| ▲ win7-1 |                | Ŀ  | local_cluster | local_datacenter | r local_host | 172.168.2  | 0.102 | 15%    | 3% 0%   | CTVP | 运行  | 23 min |
| ▲ win7-2 |                | Ŀ  | local_cluster | local_datacente  | r local_host | 172.168.2  | 0.104 | 51%    | 596 096 | CTVP | 运行  | 2 h    |

输入名称,基于模板处选择创建好的模板 win7,拉倒底下点确定,几秒一台桌面部署完成, 开机进行系统配置完,就能正常使用。

|         |         |                  | ·            |
|---------|---------|------------------|--------------|
| 新建桌面虚拟机 |         |                  |              |
| 常规      |         |                  |              |
| 初始化设置   | 数据中心    | local_datacenter | ~            |
| 控制台     | 集群      | local_cluster    | $\checkmark$ |
| 资源分配    |         |                  |              |
| 启动选项    | 名称      | qiming           |              |
| 自定义属性   | 描述      |                  |              |
|         | 基于模板    | win7             | ~            |
|         |         |                  |              |
|         | 内存大小    | 3072 MB          |              |
|         | vCPU 总数 | 4                |              |
|         | う 高级参数  |                  |              |
|         | 操作系统    | Windows 7        | ~            |
|         | □ 保护模式  |                  |              |

## 9.分配使用者

选中一台虚拟机,选权限,点添加

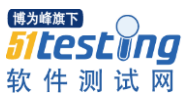

| 软件测          | 试网           |          |               |                |               |                |      |        |       | ١    | www.51te | sting.com |
|--------------|--------------|----------|---------------|----------------|---------------|----------------|------|--------|-------|------|----------|-----------|
| 数据中心         | 集群           | 主机       | 存储            | 磁盘             | 虚拟机           | 桌面池 横          | 反    | 卷      | 用户    |      |          | 事件        |
| 新建服务器        | 新建桌面编辑       |          |               |                | 重启迁移          |                | 导出 挂 | 戡光盘 分配 | 記标签 @ | 向导   | \$ V     | 1-4 🗧 🖯   |
| 名称           |              |          | 集群            | 数据中心           | 主机            | IP 地址          | 内存   | CPU    | 网络    | 显示协议 | 状态       | 运行时间      |
| ▲ testad     |              | i.       | local_cluster | local_datacent | er local_host | 172.168.20.10  | 29%  | 3%     | 0%    | CTVP | 运行       | 4 h       |
| ▲ win-2      |              | Þ.       | local_cluster | local_datacent | er local_host | 172.168.20.103 | 15%  | 3%     | 0%    | CTVP | 运行       | 2 h       |
| 🔺 win7-1     |              | Þ.       | local_cluster | local_datacent | er local_host | 172.168.20.102 | 15%  | 3%     | 0%    | CTVP | 运行       | 28 min    |
| 🔺 win7-2     |              |          | local_cluster | local_datacent | er local_host | 172.168.20.104 | 51%  | 8%     | 0%    | СТVР | 运行       | 2 h       |
| <            |              |          |               |                |               |                |      |        |       |      |          | >         |
| 常规           | 虚拟网卡         | 虚拟磁盘     | 盘 快照          | 应用程序           | 权限            |                |      |        |       |      |          | 事件        |
| 添加問題         |              |          |               |                |               |                |      |        |       |      |          |           |
| 用户           |              |          |               | 角色             |               |                |      | 继承的    | 权限    |      |          |           |
| 🔺 user2 (use | er2@vdi.com) |          |               | UserR          | ole           |                |      |        |       |      |          |           |
|              |              | 操作       | <b>F系统</b>    | W              | indows 7      | •              | ~    |        |       |      |          |           |
|              |              | <b>6</b> | <b>采护模式</b>   |                |               |                |      |        |       |      |          |           |

所搜选择 vdi.com 的域,输入搜索账户 user1,搜索出来后,√上,底下点确定。代表这个 桌面分配给了 user1 这个账户使用。

| 添加用户机                   | 汉限           |               |      | 1     | 甩户   |      |     | 事件      |
|-------------------------|--------------|---------------|------|-------|------|------|-----|---------|
| <ul> <li>指定的</li> </ul> | 前用户/组 〇 任意用户 | 1             |      | (盘 分香 | 标签 🕝 | 向导   | 0 v | 1-4 🗧 🗄 |
| 搜索: v                   | di.com       | ✓ user1       | 查找   | CPU   | 网络   | 显示协议 | 状态  | 运行时间    |
|                         |              |               |      | 3%    | 0%   | CTVP | 运行  | 4 h     |
| 名                       | 姓            | 用户名           |      | 3%    | 0%   | CTVP | 运行  | 2 h     |
| ✓                       | user1        | user1@vdi.com |      | 3%    | 0%   | CTVP | 运行  | 28 min  |
|                         |              |               |      | 8%    | 0%   | СТУР | 运行  | 2 h     |
|                         |              |               |      |       |      |      |     |         |
|                         |              |               |      |       |      |      |     |         |
|                         |              |               |      |       |      |      |     | 事件      |
|                         |              |               |      |       |      |      |     |         |
|                         |              |               |      | 继承的   | 又限   |      |     |         |
|                         |              |               |      |       |      |      |     |         |
|                         |              |               |      |       |      |      |     |         |
|                         |              |               |      |       |      |      |     |         |
|                         |              |               |      |       |      |      |     |         |
|                         |              |               | <br> |       |      |      |     |         |
| 分配角色                    | : UserRole   | ~             | 确定取消 |       |      |      |     |         |

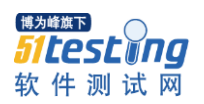

# 二、终端设备信息

# 1.登录界面

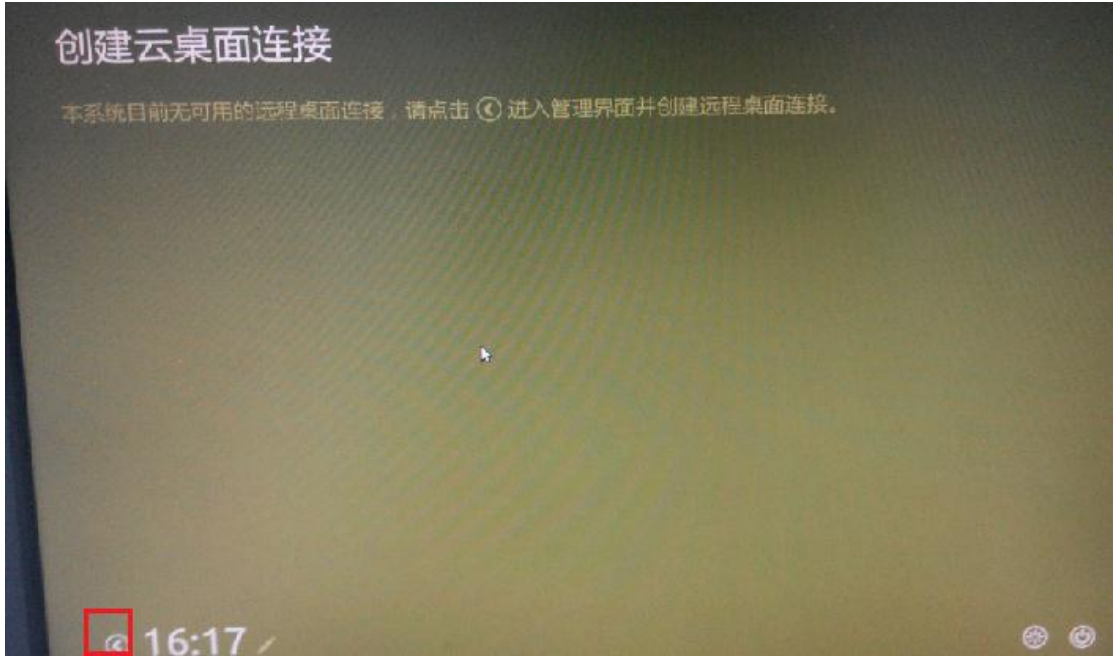

点小三角登录

### 2.登录密码

cloudtimes

### 3.设置 ip

选择控制中心-网络连接

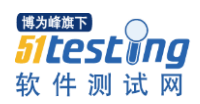

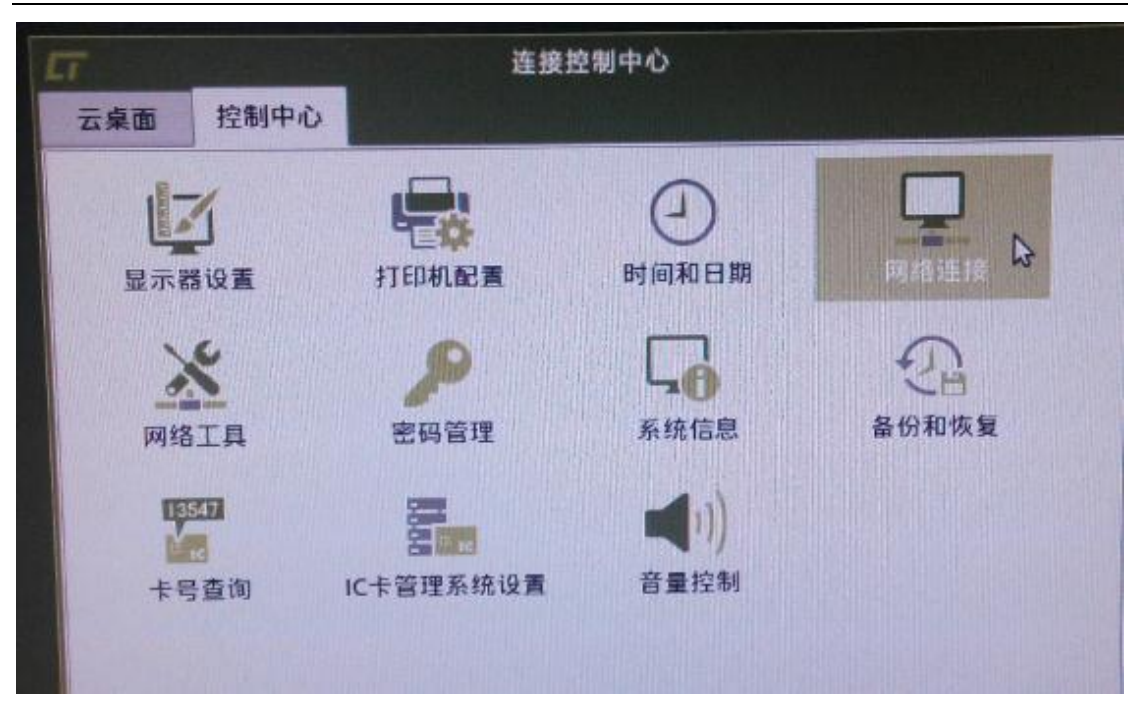

选择悠闲,eth0,点编辑

|                     | 1         | 网络连接    |              |       |      |  |  |  |  |
|---------------------|-----------|---------|--------------|-------|------|--|--|--|--|
| 15                  | / 有线 .ul  | 无线 ul 利 | 多动宽带 🔞       |       | DSL  |  |  |  |  |
| 1                   | 名称        | 最后個     | <b>使用的</b> 🔺 | -     |      |  |  |  |  |
| 8QI                 | Auto eth0 | 现在      |              | - 编辑( | E)   |  |  |  |  |
| ×                   |           |         | - 52         |       |      |  |  |  |  |
| Т <b>Д</b>          |           |         |              |       |      |  |  |  |  |
| 547<br>1<br>1<br>合词 |           |         |              |       |      |  |  |  |  |
| , 은 미               |           |         |              | ※ 关   | 闭(C) |  |  |  |  |

选手动,也可选自动,这里手动,点添加,对应位置输 ip,底下保存

<sup>博为峰旗下</sup> **51 Lest □ □ □** 软件测试网

www.51testing.com

|                                   | E在编辑 Aut              | to eth0         | _ = ×                     |
|-----------------------------------|-----------------------|-----------------|---------------------------|
| 生接名称(I) Auto e<br>802.1x 安全性 IPv4 | th0<br>设置             |                 |                           |
| 方法( <u>M</u> ): 手动<br>地址          |                       |                 | -                         |
| 地址                                | 子网掩码                  | 网关              | 🕈 添加(A)                   |
| 172.168.20.105                    | 255.255.255.          | 0 172.168.2.254 | ⊗ 删除(D)                   |
| DNS服务器:                           |                       |                 |                           |
| 搜索域(E):                           | and the second second |                 |                           |
| OHCP客户端ID                         |                       |                 | and the second            |
| □ 需要 IPv4 地                       | 址完成这个连持               | Ø               | A STATE OF STATE OF STATE |
|                                   |                       |                 | 路由(R)                     |
|                                   |                       | ◎ 取消(C)         | <-> 保存(S)                 |

点网络图标,点 eth0,重新连接一遍

|            |   |   | cia |
|------------|---|---|-----|
|            | ſ | 1 | _   |
|            |   |   |     |
| Auto eth0  |   |   |     |
| 断开         |   |   |     |
| <br>⊻PN 连接 | • |   |     |
|            |   |   |     |

右键点击网络图标,点连接信息,查看是否拿到正确的 ip 地址

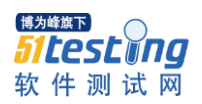

|        | -LAE              |
|--------|-------------------|
|        |                   |
|        | 连接信息①             |
|        | 💉 📢 16:19:2       |
| 常规     |                   |
| 接口:    | 以太网(eth0)         |
| 硬件地址:  | 00:F1:F3:1C:85:28 |
| 驱动程序:  | r8169             |
| 速度:    | 1000 Mb/s         |
| 安全性:   | 无                 |
|        |                   |
| IPv4   |                   |
| IP 地址: | 172.168.20.105    |
| 广播地址:  | 172.168.20.255    |
| 子网捷码:  | 255.255.255.0     |
| 默认路由:  | 172.168.2.254     |

# 4.配置桌面连接

点新建 CTVC 连接

|       |            | 3 <u>5</u> 1                                    | <b>奥控制中心</b> |      |
|-------|------------|-------------------------------------------------|--------------|------|
| 云桌面   | 控制中心       | C. S. C. S. S. S. S. S. S. S. S. S. S. S. S. S. |              |      |
| 新建Cit | )<br>rix连接 | REAL CIVE AND                                   |              |      |
| 连接类型  |            | 连接名称                                            | 6 服务器地址      | 自动连接 |

填好服务器 ip 地址,域名,点前进

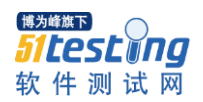

| 0      | 新建CTVC连接 | _ C ×                                      |
|--------|----------|--------------------------------------------|
| 1 帐号信息 | 资源信息     | 保存资源                                       |
|        | 请输入连接信息一 |                                            |
| CTVC   | 服务器:     | 172.168.20.100                             |
|        | 域名:      | vdi.com                                    |
| ACCENT |          | 记住账户信息                                     |
|        | 用户名:     |                                            |
| 1.8889 |          | (二) (() () () () () () () () () () () () ( |
|        |          |                                            |
|        |          | →前进(E)                                     |

点确定

| 9     | 新建CTVC连接   | - 0            | × |  |
|-------|------------|----------------|---|--|
| 帐号信息  | 资源信息       | (3) 保存资源       |   |  |
| 07140 | 汇总和保存连接方案一 |                |   |  |
| CTVC  | 服务器:       | 172.168.20.100 |   |  |
|       | 域 名:       | vdi.com        |   |  |
|       | 连接名称:      | 172.168.20.100 |   |  |
|       |            | ₽              |   |  |
|       |            | ←后退(B) ✓确定(Q)  | ] |  |

连接创建好,点上自动连接,实现开机自动登录到云桌面

<mark>個労峰旗下</sub> **51 にのの** 软件测试网</mark>

www.51testing.com

| 连接控制中心<br>云桌面 控制中心 |                |                        |                         |
|--------------------|----------------|------------------------|-------------------------|
| )<br>新建CCP连接       | 新建RDP连接        | <b>又</b><br>新建VMware连接 | <b>a</b><br>新建Firefox连接 |
| 连接类型               | 连接名称           | 服务器地址                  | 自动连接                    |
| CTVC               | 172.168.20.100 | 172.168.20.1           | 100                     |